7.4 - OBTV - Para o Convenente Este tipo de OBTV permite que o Convenente transfira parte do recurso do convênio para uma conta de titularidade do próprio Convenente (que não é a conta específica de convênio), para que determinados pagamentos possam ser efetuados. Este tipo de OBTV atende ao disposto na Portaria Interministerial 507/2011 no seu Art. 64, §2º, inciso II. Esta OBTV poderá ser utilizada para o pagamento de: IPVA, IPTU e qualquer outro tributo Não retido no Documento de Liquidação; Diárias em moeda estrangeira (Dólar ou Euro); Nos casos onde o fornecedor/credor pessoa física não tenha conta bancária; Em situações excepcionais existentes em determinados convênios etc; Para realizar a OBTV - para o convenente: Após acessar o SICONV com login (CPF) e senha e ter incluído o "Documento de Liquidação"; segue a tela 1 da liquidação (não inserir o processo de execução, ir direto em documento de liquidação, tipo OBTV Convenente, liquidar para o CNPJ da UNICAMP, conta bancária 001, 4203, 44176-7.

□ Clique no menu "Execução", em "Pagamento com OBTV"; □ Informe o Nº do Convênio e clique em "Consultar". Comunidade de Atendimento Convênios - e-mail: <u>css.serpro@serpro.gov.br</u> 8/18 □ Clique no botão "Novo Pagamento". O sistema exibe as abas; Convênio, Documento de Liquidação, Detalhes do Pagamento, Histórico e Anexos. □ Na aba "Convênio", o sistema exibe os Dados Gerais, Dados Financeiros e Domicilio Bancário do Convênio. □ Clique na aba "Documento de Liquidação", selecione o nº do documento de liquidação e observe que os demais campos serão preenchidos automaticamente pelo sistema de acordo com os dados informados no documento de liquidação selecionado.
□ Em seguida clique na aba "Detalhes do Pagamento". □ No campo "Texto de Observação do Pagamento", informe a observação sobre o pagamento.
□ Na área Quadro de Rateio da Despesa por Fonte de Recursos, o sistema exibe a(s) Natureza(s) de Despesa(as) vinculada ao documento de liquidação. Clique no link "Detalhar Fontes" da ND desejada. O sistema exibe a(s) Fonte(s) de Recurso(s) do convênio, o Saldo Disponível no SIAFI e o campo Valor a Pagar para preenchimento. 

Informe o Valor a Pagar e clique botão "Confirmar Rateio". O sistema exibe os dados no Quadro de Rateio dos Valores Pagos em Cada Meta/Etapa do Cronograma Físico. 
Para finalizar o pagamento, clique no botão "Concluir" Pagamento", o sistema exibe a mensagem: "Deseja realmente concluir a fase de elaboração de pagamento com OBTV?", clique em "OK. 🗆 O sistema exibe a mensagem "Pagamento concluído com sucesso! Situação alterada para "Movimentação Financeira Incluída". 
O sistema exibe Nro. Pgto, Data, Valor Bruto, Valor Líquido, Nro. Doc. Liquidação, CNPJ/CPF Favorecido, Nome Favorecido, Situação Pgto e o link Detalhar para cada pagamento. 
Após enviar a movimentação financeira, o pagamento será autorizado pelo Gestor Financeiro do Convenente e pelo Ordenador de Despesa OBTV. Veja item 6. Autorizar Movimentação Financeira. Importante Saber - Para utilizar este tipo de OBTV, o convênio precisa, previamente, ter permissão da autoridade máxima do Concedente ou por alguém delegado por ela e, além disso, possuir limite de valor definido. -Caso o convênio seja celebrado sem a permissão para realizar esse tipo de OBTV, caberá ao Convenente entrar em contato com o Concedente e solicitar a inclusão dessa permissão. - Será obrigatório discriminar todos os pagamentos realizados, totalizando o valor desta OBTV, para que a prestação de contas seja concluída. - O convenente deverá clicar nos botões "Salvar Rascunho" ou "Concluir Pagamento", apenas quando tiver preenchido todas as abas. Comunidade de Atendimento Convênios - email: css.serpro@serpro.gov.br

Inserir os comprovantes do SICONV: Cópia do passaporte, empenho, prévia da liquidação, a liquidação, recibo do cheque, atestado de participação, folder do evento e etc.

Prestar contas da OBTV no SICONV !!!!! importante.

## Tela 1 liquidação

| <ul> <li>Incipal + Consultar Convenio + Listar Mi</li> </ul> | vimentações r inanceiras                                                                                                    |                         |               |                                  |
|--------------------------------------------------------------|----------------------------------------------------------------------------------------------------|-------------------------|---------------|----------------------------------|
| Pagamento a Favorecido c                                     | om OBTV 26291 -                                                                                                    | FUND.COORD.DE APERF     | DE PESSOAL NI | VEL SUPERIO                      |
|                                                              |                                                                                                    |                         | Conv          | ênio 817163/20                   |
| Convênio Documento de Liquidação                             | Detailes do Pagamento Histórico Anexos                                                                                                    |                         |               |                                  |
| Dados Gerais                                                 |                                                                                                    |                         |               |                                  |
| Documento de Liquidação *                                    | 00003 - UNIVERSIDADE ESTADUAL DE CAMPINAS T                                                                                                    |                         |               |                                  |
| Tipo de Pagamento                                            | Pagamento Total     Pagamento Parciat                                                                                                    |                         |               |                                  |
| Valor Original                                               | R\$ 1.280,00                                                                                                    |                         |               |                                  |
| Valor Líquido Atual                                          | R\$ 1.280,00                                                                                                    |                         |               |                                  |
| Тіро                                                         | OBTV PARA O CONVENENTE                                                                                                    |                         |               |                                  |
| Data de Emissão                                              | 26/05/2017                                                                                                    |                         |               |                                  |
| Favorecido                                                   |                                                                                                    |                         |               |                                  |
| CNPJ/CPF/IG                                                  | 46.068.425/0001-33                                                                                                    |                         |               |                                  |
| Nome/Razão Social                                            | UNIVERSIDADE ESTADUAL DE CAMPINAS                                                                                                    |                         |               |                                  |
| Domicílio Bancário do Fa                                     | vorecido                                                                                                    |                         |               |                                  |
| Banco                                                        | 001                                                                                                    |                         |               |                                  |
| Agência                                                      | 4203                                                                                                    |                         |               |                                  |
| Conta-Corrente                                               | 441767                                                                                                    |                         |               |                                  |
| Itens de Despesa                                             |                                                                                                    |                         |               |                                  |
| Descrição                                                    |                                                                                                    | Valor Unitário<br>(R\$) | Quantidade    | Valor<br>Total<br>(R <b>\$</b> ) |
| PARA ATENDER PAGAMENTO DE A<br>TECNOLOGIA - FT NO PERIODO D  | UXÎLIO DIÂRIO ATRAVÊS DO OBTV CONVENENTE PARA PROF. CONVIDADO DO USA, DAVID MICHAEL DE MARINI QUE IRÂ MINISTRAR UMA PALESTRA PARA O OS ALUNOS DO PROGRAMA DE PÓS GRADUAÇÃO DA FACULDADE D<br>E 28052017 A 01062017. NE 11701/2017 | 320,00                  | 4             | 1.280,00                         |
| Tributos                                                     |                                                                                                    |                         |               |                                  |

ITIDUTOS Não há registros a exibir.

## Tela 2 detalhes do pagamento.

| Pagamento a Favorecido d                                                                                                    | 26291 - FUND.COORD.DE APERF.DE PESSOAL NIVEL SUPERIOR                                                                                |                                                                                                    |                                |                             |  |  |  |  |
|----------------------------------------------------------------------------------------------------|----------------------------------------------------------------------------------------------------|----------------------------------------------------------------------------------------------------|--------------------------------|-----------------------------|--|--|--|--|
|                                                                                                    |                                                                                                    |                                                                                                    |                                | → Convenio 817163/2015      |  |  |  |  |
| Convênio Documento de Liquidação                                                                                                    | Detalhes do Pagamento Histórico Ane                                                                                                  | os                                                                                                    |                                |                             |  |  |  |  |
| Dados Gerais                                                                                                    |                                                                                                    |                                                                                                    |                                |                             |  |  |  |  |
| Número                                                                                                    | 4325668                                                                                                    |                                                                                                    |                                |                             |  |  |  |  |
| Data                                                                                                    | 26/05/2017                                                                                                    |                                                                                                    |                                |                             |  |  |  |  |
| Tipo                                                                                                    | Transferência Bancária para Crédito em Co                                                                                            | nta-Corrente                                                                                          |                                |                             |  |  |  |  |
| Valor Original do Documento de<br>Liquidação                                                                                                    | R\$ 1.280,00                                                                                                    |                                                                                                    |                                |                             |  |  |  |  |
| Valor Bruto do Documento de<br>Liquidação                                                                                                    | R\$ 1.280,00                                                                                                    |                                                                                                    |                                |                             |  |  |  |  |
| Total de Tributos Retidos                                                                                                    | R\$ 0,00                                                                                                    |                                                                                                    |                                |                             |  |  |  |  |
| Valor Pago ao Favorecido                                                                                                    | R\$ 1.280,00                                                                                                    |                                                                                                    |                                |                             |  |  |  |  |
| Observação *                                                                                                    | PARA ATENDER PAGAMENTO DE AUXÍLIO<br>PARA PROF. CONVIDADO DO USA, DAVII<br>MINISTRAR UMA PALESTRA PARA O OS<br>DA - FT.NE 11701/2017 | DIÁRIO ATRAVÉS DO OBTV CONVENENTE<br>MICHAEL DE MARINI QUE IRÁ<br>LLUNOS DO PROGRAMA DE PÓS GRADUAÇÃO |                                |                             |  |  |  |  |
| Rateio da Despesa por Fonte de Recursos                                                                                                    |                                                                                                    |                                                                                                    |                                |                             |  |  |  |  |
| Valor Total a Ser Rateado                                                                                                    | R\$ 1.280,00                                                                                                    |                                                                                                    |                                |                             |  |  |  |  |
| Situação                                                                                                    | Completa                                                                                                    |                                                                                                    |                                |                             |  |  |  |  |
| Natureza de Despesa                                                                                                    |                                                                                                    |                                                                                                    | Valor Apropriado (R\$)         |                             |  |  |  |  |
| 33902001 - AUXILIO FINANCEIRO A PESQUISADORES - AUXILIO A PESQUISADORES                                                                                                    |                                                                                                    | 1.280,00                                                                                              | Detalhar Fontes                |                             |  |  |  |  |
| Rateio dos Valores Pagos em Cada Meta/Etapa do Cronograma Físico                                                                                                    |                                                                                                    |                                                                                                    |                                |                             |  |  |  |  |
| Meta Atendida                                                                                                    | Etapa Atendida                                                                                                    | Recurso de Repasse (R\$)                                                                              | Recurso de Contrapartida (R\$) | Recurso de Rendimento (R\$) |  |  |  |  |
| Fomentar as atividades acadên<br>e de pesquisa, a titulação de<br>mestres e doutores, e a pesqui<br>em estáglo pós-doutoral, integr<br>da política institucional de pós-<br>graduação, conforme os eleme<br>de despesa permitidos. | nicas<br>sa Participação em atividades<br>antes Científico-Acadêmicas e de<br>treinamento.                                           | 1.280.00                                                                                              | 0.00                           | <u>þ.00</u>                 |  |  |  |  |